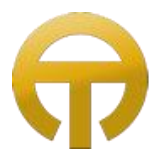

**ANTWERP-TAX** 

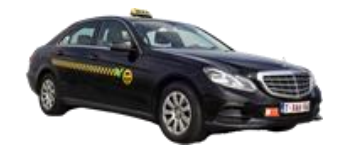

# Handleiding Hale Microtax®-06 Taximeter

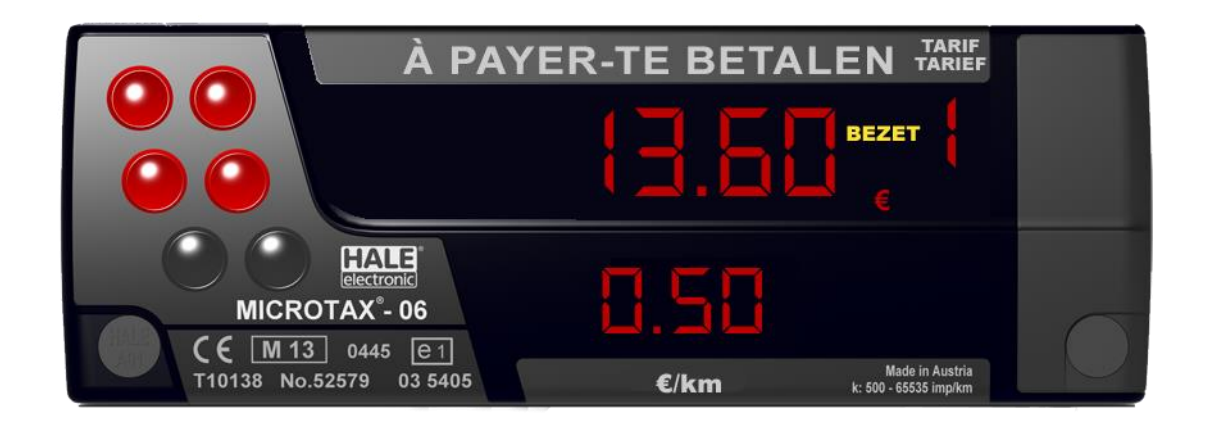

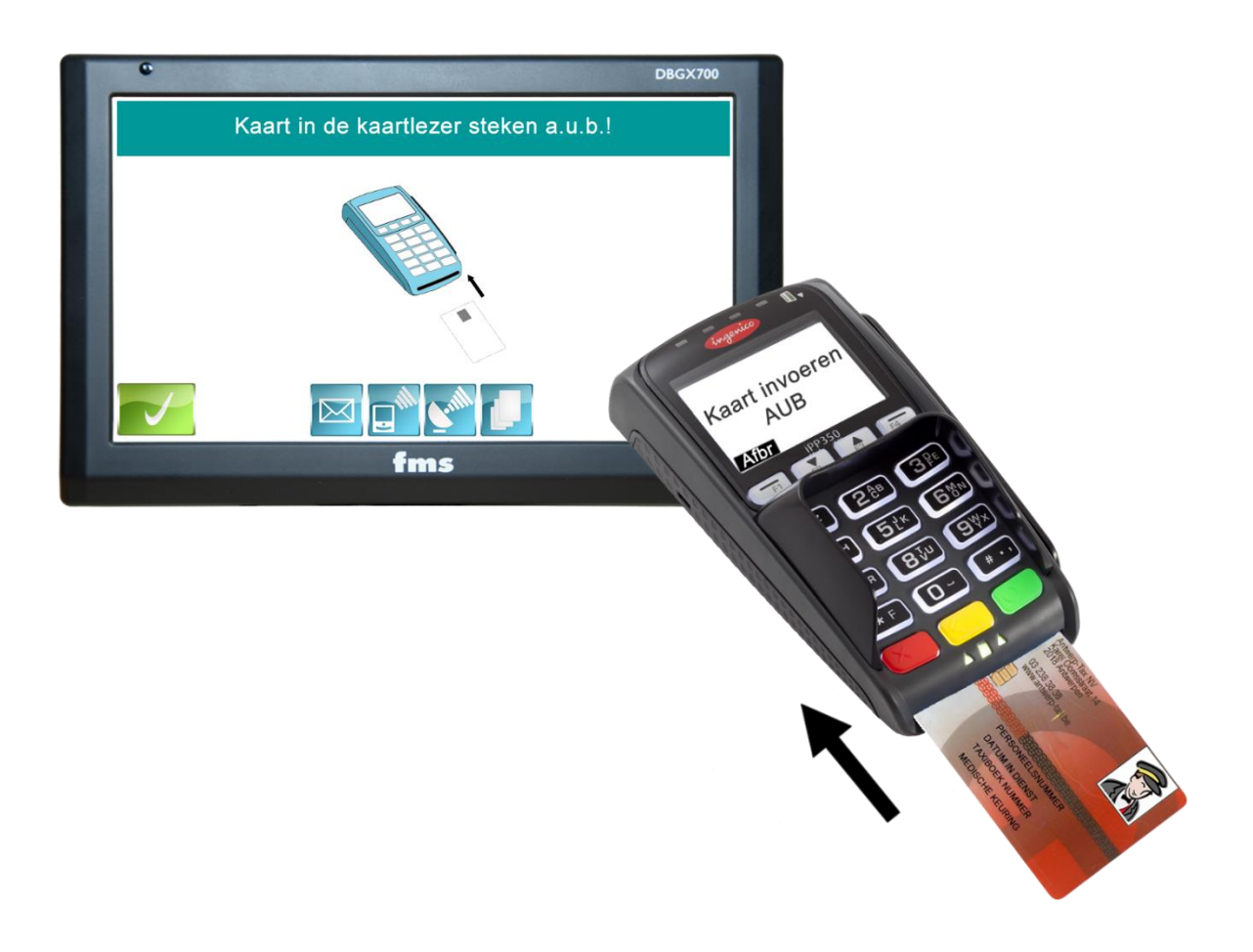

Karel Oomsstraat 14 2018 Antwerpen Tel.: +32 (0)3 238 38 38

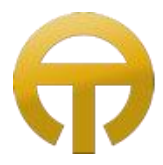

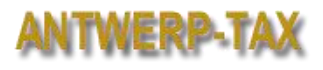

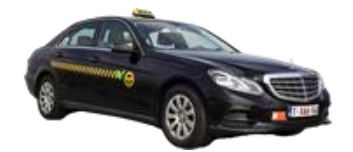

# Inhoudsopgave

| Inleiding                                                        | 3 |
|------------------------------------------------------------------|---|
| Display en Bediening                                             | ŀ |
| Display en toetsen MCT-06                                        | ŀ |
| Aanmelding aanvang dienst                                        | 5 |
| Stap 15                                                          | ; |
| Stap 26                                                          | 5 |
| Stap 36                                                          | 5 |
| Tarieven en Vervoersbewijs                                       | 3 |
| Tarief B (Normaal tarief)                                        | 3 |
| Tarief A (Retour tarief)                                         | 3 |
| Tarief C (App tarief) Voor ritten die via de App besteld worden. | 3 |
| Tarief G (Deel Taxi)                                             | 3 |
| Luchthaven tarieven (Forfait)                                    | ) |
| Tarief D (Luchthaven Zaventem)                                   | ) |
| Tarief E (Luchthaven Charleroi)                                  | ) |
| Tarief F (Luchthaven Schiphol)                                   | ) |
| Het Vervoersbewijs 11                                            | L |
| Afdrukken vervoersbewijs11                                       | L |
| Voorbeeld vervoerbewijs                                          | ) |
| Het Rittenblad                                                   | ) |
| Beëindigen van de dienst                                         | 3 |
| Dag afsluiten13                                                  | 3 |
| Display afsluiten                                                | 3 |
| Voorbeeld Dienststaat14                                          | ŀ |
| Pauze14                                                          | ŀ |
| Extra dienststaat15                                              | ; |
| Ceremonie of Limousine15                                         | 5 |
| Het Controlerapport                                              | 5 |
| Belangrijk om te weten                                           | 7 |

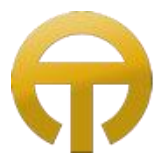

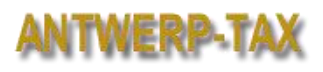

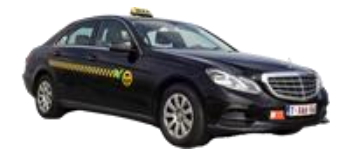

### Inleiding

De Vlaamse regering oefent strenge controles uit om na te gaan of aan iedere klant een *vervoersbewijs* wordt afgegeven waarop onder meer de op en afstapplaatsen via GPS worden genoteerd.

Aan het einde van de shift dient ook een *dienststaat* (elektronisch rittenblad) te worden afgedrukt. Deze gegevens dienen 5 jaar ter beschikking gehouden te worden voor de controlediensten. In de wagen moeten deze gegevens minstens één week bewaard blijven.

In geval van controle door bevoegde ambtenaren moet de voerder een *controle rapport* kunnen afdrukken en ter beschikking stellen.

Om aan al deze wettelijke vereisten te voldoen is in iedere wagen een *taximeter* van het type *Hale Microtax*®-06 geïnstalleerd.

ledere chauffeur ontvangt een *chipcard* waarop zijn persoonlijke gegevens staan geprogrammeerd. Bij het gebruik van het FMS-Systeem is het <u>verplicht</u> om U aan te melden met deze chauffeurskaart.

U dient dus *altijd* Uw persoonlijke chipcard bij U te hebben. Zonder deze chipcard kunt U, Uw dienst niet aanvangen. Ook dient U er voor te zorgen dat er voldoende papier voor de printer in de wagen aanwezig is.

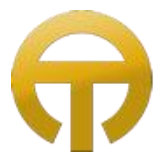

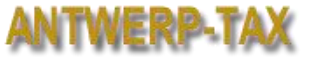

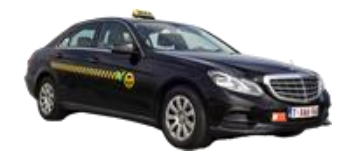

# Display en Bediening

Display en toetsen MCT-06

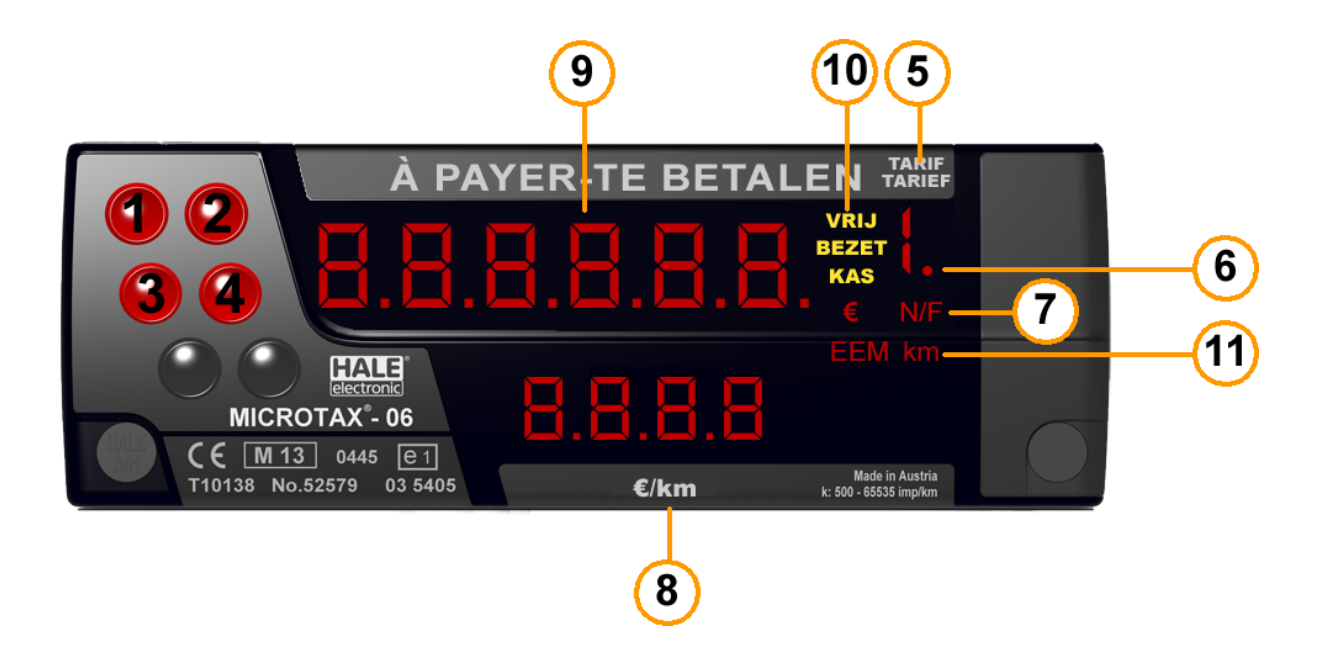

| 1-4 | Bedieningstoetsen                     | 8  | Display €/km                       |
|-----|---------------------------------------|----|------------------------------------|
| 5   | Tarief display                        | 9  | Ritprijs display                   |
| 6   | TAXI: daklicht status display         | 10 | Status display: Vrij / Bezet / Kas |
| 7   | Munt / N/F: Nacht of feestdag toeslag | 11 | EEM: Enhanced Extras Mode          |

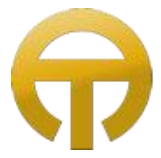

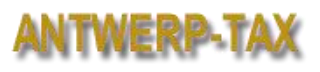

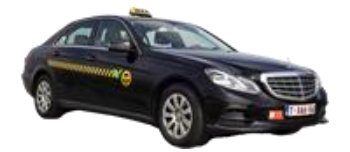

#### Aanmelding aanvang dienst

Het aanmelden op de taximeter gebeurt vol automatisch na het aanmelden bij het FMS-Systeem.

Stap 1

Zorg dat de taximeter in tussenshift modus is.

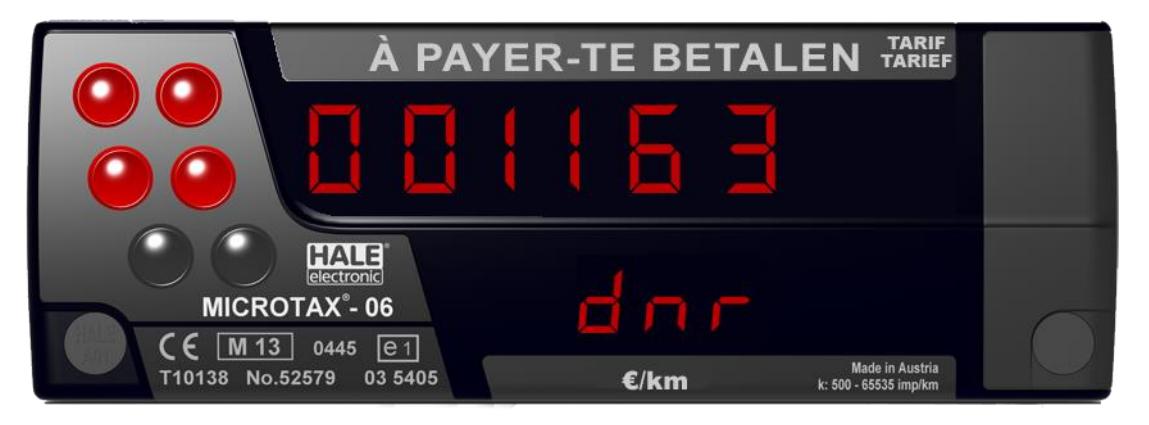

Als het scherm helemaal zwart is, is de taximeter in "Slaap mode" of in "Off mode".

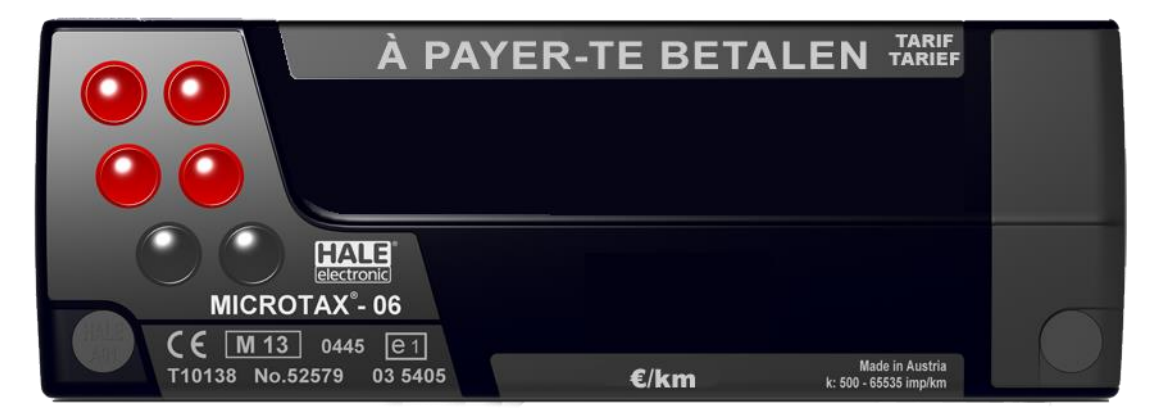

Om de taximeter te activeren drukt u op toets 1.

Let op:

De taximeter moet geactiveerd zijn om in te kunnen loggen! In "Slaap mode" of "Off mode" kan het FMS-Systeem niet met de taximeter communiceren!

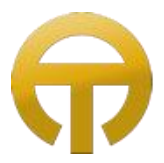

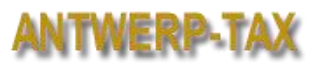

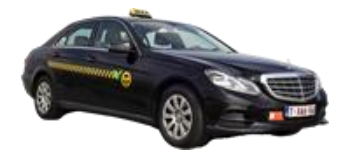

#### Stap 2

Druk op de knop met het microfoontje op de middenconsole om het FMS-Systeem aan te zetten.

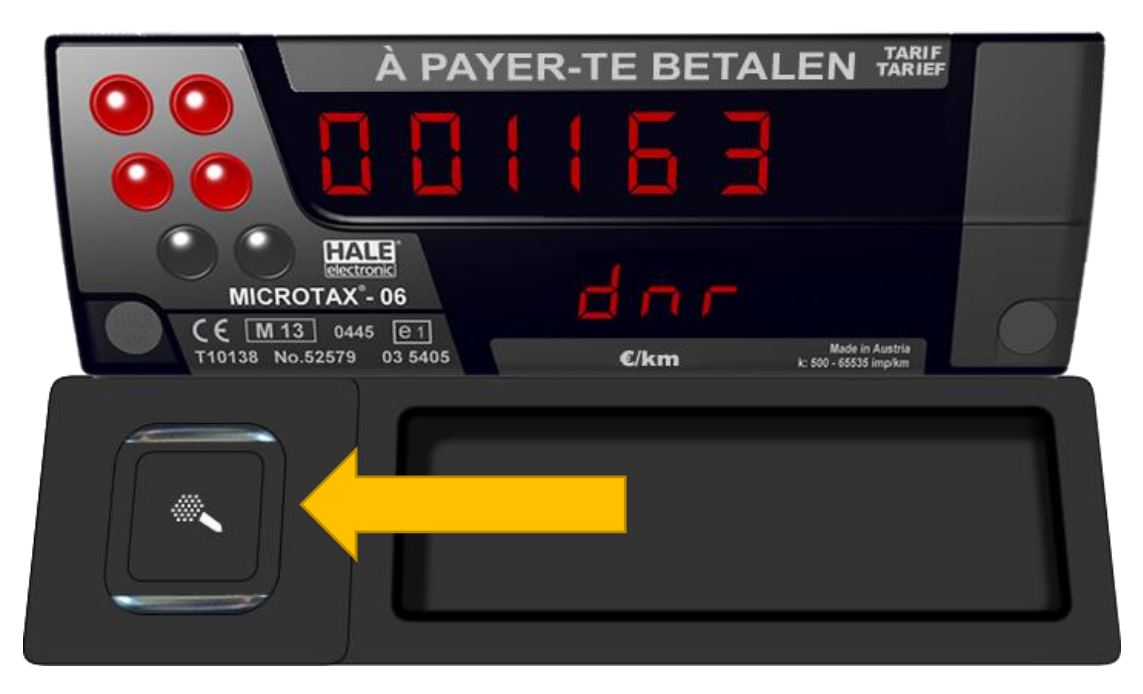

#### Stap 3

Het systeem geeft aan wanneer u uw kaart in de kaartlezer (Pinpad) moet steken.

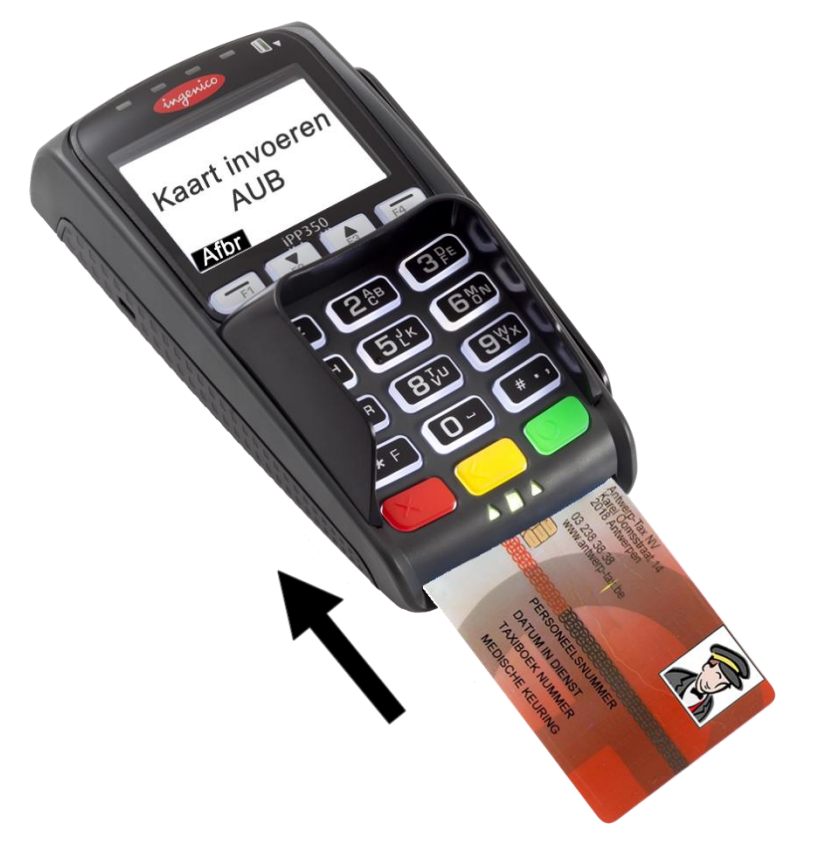

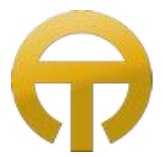

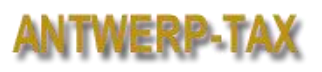

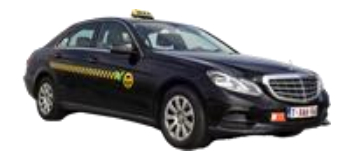

Wanneer u aangemeld bent, geeft de pinpad een geluidsignaal en een bericht dat u de kaart uit kunt nemen. (U heeft de kaart gedurende uw shift niet meer nodig)

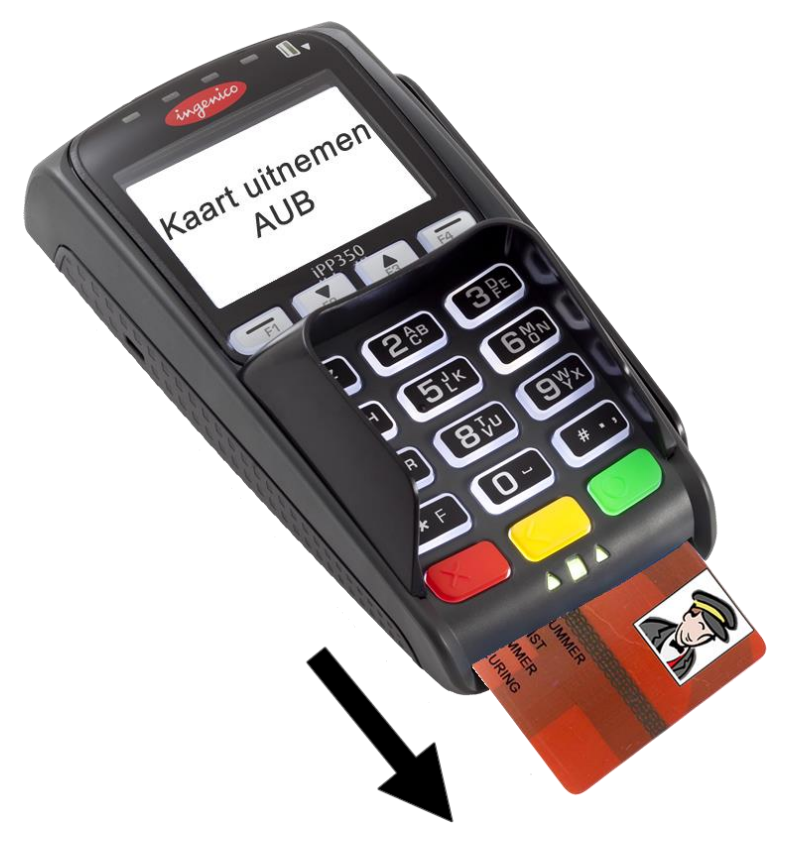

De taximeter schakelt nu automatisch in vrije toestand.

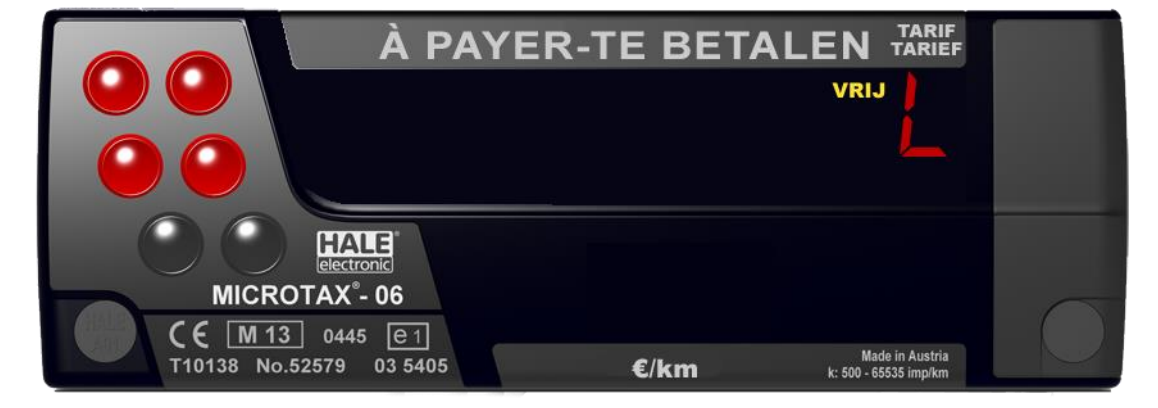

Uw dienst is gestart!

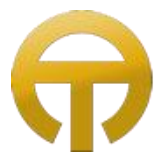

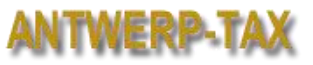

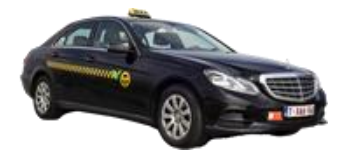

# Tarieven en Vervoersbewijs

In de taximeter bevinden zich zeven tarieven:

#### De volgende tarieven kunnen met toets 1 gekozen worden:

| Tarief B (Normaal tarief)                                   |         |
|-------------------------------------------------------------|---------|
| Vertrekgeld                                                 | € 2,95  |
| Prijs 0 tot 20 kilometer                                    | € 2,10  |
| Prijs vanaf 21 kilometer                                    | € 1,80  |
| Wachtgeld per uur                                           | € 35,00 |
| Nachttoeslag (Tussen 22:00 en 06:00 uur)                    | € 2,50  |
| Voor dit tarief drukt u 2 maal op toets 1 van de taximeter. |         |

| Tarief A (Retour tarief)                                              |                     |
|-----------------------------------------------------------------------|---------------------|
| Voor ritten van meer dan 100 kilometer, wanneer de klant mee terug ko | omt naar Antwerpen. |
| Vertrekgeld                                                           | € 2,95              |
| Prijs per kilometer                                                   | € 1,05              |
| Wachtgeld per uur                                                     | € 35,00             |
| Nachttoeslag (Tussen 22:00 en 06:00 uur)                              | € 2,50              |
| Voor dit tarief drukt u 1 maal op toets 1 van de taximeter.           |                     |

| Tarief C (App tarief)                                       |   |       |
|-------------------------------------------------------------|---|-------|
| Voor ritten die via de App besteld worden.                  |   |       |
| Vertrekgeld                                                 | € | 2,95  |
| Prijs 0 tot 20 kilometer                                    | € | 2,00  |
| Prijs vanaf 21 kilometer                                    | € | 1,80  |
| Wachtgeld per uur                                           | € | 35,00 |
| Nachttoeslag (Tussen 22:00 en 06:00 uur)                    | € | 2,50  |
| Voor dit tarief drukt u 3 maal op toets 1 van de taximeter. |   |       |

| <b>Tarief G</b> (Deel Taxi)<br>Voor ritten waarbij meerdere klanten de taxi delen. (Shared Ride) |   |      |
|--------------------------------------------------------------------------------------------------|---|------|
| Vertrekgeld                                                                                      | € | 6,00 |
| Prijs per kilometer                                                                              | € | 1,60 |
| Voor dit tarief drukt u 4 maal op toets 1 van de taximeter.                                      |   |      |

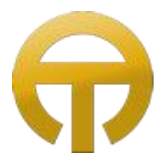

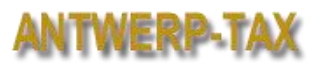

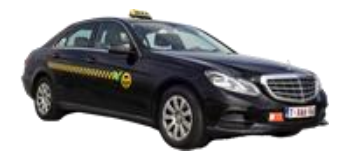

### Luchthaven tarieven (Forfait)

De Luchthaven tarieven kunnen met toets 2 geactiveerd worden.

#### U houdt knop 2 ongeveer 2,5 seconden ingedrukt om het eerste tarief te activeren, daarna kunt u (gedurende 10 seconden) met toets 1 door drukken naar de volgende tarieven.

| Tarief D (Luchthaven Zaventem)                                                                                     |                         |
|----------------------------------------------------------------------------------------------------|-------------------------|
| Antwerpen => Zaventem of bestelde ritten Zaventem => Antwerpen<br>(Inclusief 50 kilometer en 30 minuten wachttijd) | € 78,00                 |
| Prijs na 50 kilometer                                                                                              | € 1,80                  |
| Wachtgeld per uur (na 30 minuten)                                                                                  | € 35,00                 |
| Voor dit tarief drukt u op toets 2 van de taximeter en houdt hem ingedr                                            | ukt tot tarief D start. |

| Tarief E (Luchthaven Charleroi)                                         |                        |
|-------------------------------------------------------------------------|------------------------|
| Antwerpen => Charleroi of bestelde ritten Charleroi => Antwerpen        | € 195,00               |
| (Inclusief 110 kilometer en 30 minuten wachttijd)                       |                        |
| Prijs na 110 kilometer                                                  | € 1,80                 |
| Wachtgeld per uur (na 30 minuten)                                       | € 35,00                |
| Voor dit tarief drukt u op toets 2 van de taximeter en houdt hem ingedr | ukt tot tarief D start |
| en dan 1 keer op toets 1                                                |                        |

| Tarief F (Luchthaven Schiphol)                                                                      |                        |
|----------------------------------------------------------------------------------------------------|------------------------|
| Antwerpen => Schiphol of bestelde ritten Schiphol => Antwerpen                                      | € 290,00               |
| (Inclusief 170 kilometer en 30 minuten wachttijd)                                                   |                        |
| Prijs na 170 kilometer                                                                              | € 1,80                 |
| Wachtgeld per uur (na 30 minuten)                                                                   | € 35,00                |
| Voor dit tarief drukt u op toets 2 van de taximeter en houdt hem ingedr<br>en dan 2 keer op toets 1 | ukt tot tarief D start |

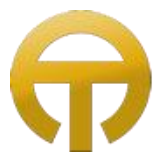

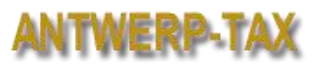

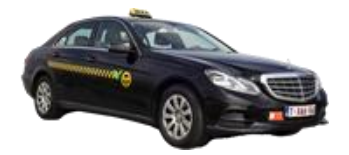

Wanneer u een tarief heeft gestart, kunt u de meter op "Kas" (Kassa stand) zetten door 1 maal op knop 1 te drukken.

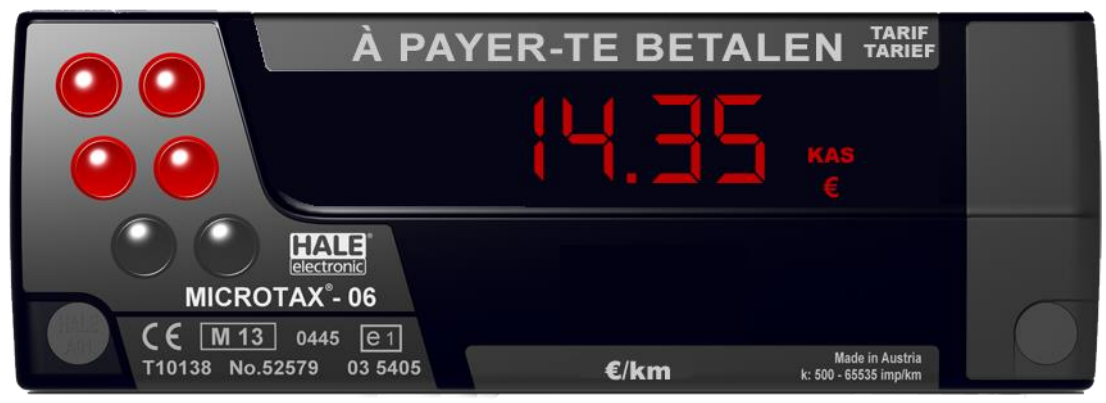

Wanneer u in "Kas" stand nog eens op toets 1 drukt beëindigt u de rit en komt de taximeter weer in "Vrij" stand.

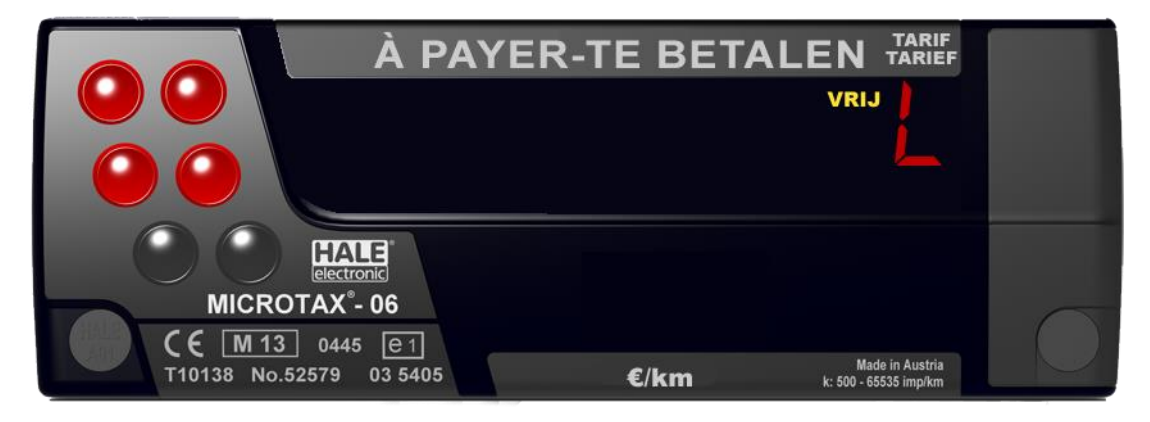

De rit wordt afgesloten en het taximeterbedrag wordt automatisch doorgezonden naar de centrale!

Mocht de klant toch nog verder willen rijden met u, kunt u gewoon gaan rijden in de "Kassa stand". De taxameter zal na 100 meter vanzelf terug gaan naar de bezet modus. \* U hoeft de meter dan niet opnieuw te starten

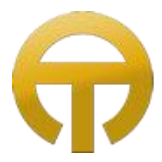

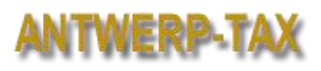

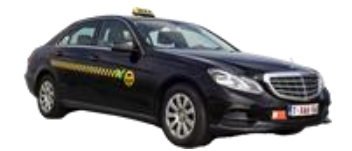

### Het Vervoersbewijs

Het is wettelijk verplicht om na iedere rit een vervoersbewijs te overhandigen aan de klant!

#### Afdrukken vervoersbewijs

Standaard zal de taximeter dan ook na iedere rit automatisch een vervoersbewijs afdrukken. Wanneer dit niet het geval is kunt u nadat de rit beëindigd is en de taximeter in "vrij" stand staat, een vervoersbewijs van de **laatste** rit afdrukken door op toets 3 te drukken en deze ingedrukt te houden tot de printer start.

| Druk toets ③ in "Vrij" tot de printer start.                                                 | À PAYER-TE BETALEN TARIE                                                                                                    |
|----------------------------------------------------------------------------------------------|----------------------------------------------------------------------------------------------------|
| Het printen kan gestopt worden met toets ④                                                   | VRJ                                                                                                    |
| Prijs van de laatste rit wordt weergegeven<br>Niet mogelijk na onbezette rit van ± 500 meter | À PAYER-TE BETALEN TARIF<br>VIIJ<br>VIIJ<br>CONCENSION<br>MICROTAX*-06<br>C [M13] 0445 [CT]<br>T10138 No.52579 03 5405 C/km Loss Assas |

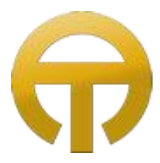

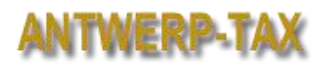

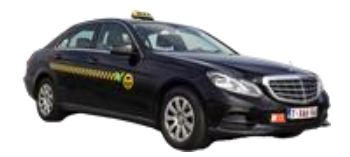

#### Voorbeeld vervoerbewijs VERVOERBEWIJS Nr. 00158 Vervoersbewijs + volgnummer **ANTWERP TAX nv** Gegevens van de firma 03/238.38.38 Karel Oomsstraat 14 2018 Antwerpen Btw: BE 404.928.775 www.antwerp-tax.be 11:46 - 11:57 18.07.16 Datum en uur van in en uitstap VERGUNNING Nr 0039 Identificatienummer SCHOONENBERG JOHN Naam voerder Nr. IDENTIF. TAXI 0710 Wagennummer AFSTAND RIT km 5.7 Betaalde kilometer K. OOMSSTRAAT , ANTWERPEN Instap en uitstapplaatsen >> JORDAENSKAAI TARIEF: B **Toegepast tarief** OPNEMINGSBEDRAG € 2,95 €/km TA €/min € 11,40 В 2,00 0,58 TE BETAL. BEDRAG € 14,35 Te betalen bedrag \_\_\_\_\_ INCL. 6,0 % BTW **BEDANKT EN TOT ZIENS** -----Klachten **Gegevens Klachtendienst** Politie Antwerpen 0800 12312

# Het Rittenblad

Op de achterzijde van het rittenblad noteert u in volgorde de ritten met vermelding van tijd vertrek, instap adres, uitstap adres, tijd terug, meterbedrag.

Indien nodig vermeldt u ook supplement, niet betaalde en/of Bonnr.

De **begin** en **eindindexen** op de voorzijde van het rittenblad kunt u op het einde van de shift overnemen van de dienststaat.

Bij aanvang van de dienst hoeft u dus alleen de beginkilometerstand van het voertuig te noteren.

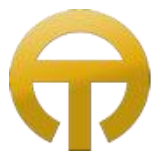

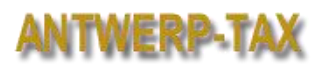

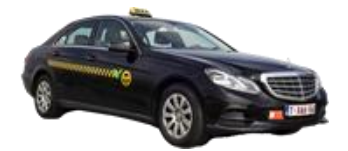

# Beëindigen van de dienst

#### Dag afsluiten

Op de DBGX700 drukt u in het snel menu op "Dag Einde"

|     | e                   |                     | DBGX700 |  |
|-----|---------------------|---------------------|---------|--|
|     | 09.07<br>12         | 09.07.2014<br>12:00 |         |  |
|     | Pin Betaling        | Top Sektoren        |         |  |
|     | Magneetkaart / Bons | Sektor Overzich     | t       |  |
|     | Nachtmodus          | Pauze               |         |  |
|     | Dag Einde           | Afsluiten           |         |  |
|     |                     |                     | Ø       |  |
| fms |                     |                     |         |  |
|     |                     |                     |         |  |

Een rapport van niet contant ontvangen taxiritten zoals rekening ritten en ritten die elektronisch betaald zijn (creditcard, App betaling, AT-klantenkaart of valutakaart) wordt afgedrukt.

#### **Display afsluiten**

Op de DBGX700 drukt u in het snel menu op "Afsluiten"

|     | e       |                   |           | DBGX700 |
|-----|---------|-------------------|-----------|---------|
|     | (inter- | 09.07<br>12:      | menu      |         |
|     |         | Pin Betaling      | 1         |         |
|     | Mag     | jneetkaart / Bons | ht        |         |
|     |         | Nachtmodus        |           |         |
|     |         | Dag Einde         | Afsluiten |         |
|     | P       |                   |           | G-      |
| fms |         |                   |           |         |
|     |         |                   |           |         |

Uw dienststaat wordt afgedrukt (*Verplicht bij rittenblad voegen!*) en het FMS-Systeem wordt afgesloten. (Let op: dit kan even duren.)

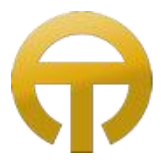

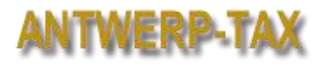

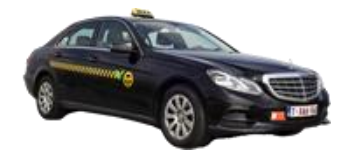

| Voorbeeld Dienststaat                                                                                                    |                                                                                                    |                                                                                                    |  |  |
|----------------------------------------------------------------------------------------------------|----------------------------------------------------------------------------------------------------|----------------------------------------------------------------------------------------------------|--|--|
| DIENSSTAAT                                                                                                    | 4                                                                                                    | Volgnummer dienststaat                                                                                                    |  |  |
| ANTWERP TAX nv<br>03/238.38.38                                                                                                    |                                                                                                    | De dienststaat dient verplicht aan het rittenblad te worden<br>gevoegd en dient 5 jaar ter beschikking te blijven voor de<br>controlediensten!                                                                                                    |  |  |
| Karel Oomsstraat 14                                                                                                    |                                                                                                    |                                                                                                    |  |  |
| 2018 Antwerpen<br>Btw: BE 404.928.775<br>www.antwerp-tax.be                                                                                                    |                                                                                                    |                                                                                                    |  |  |
| 11:21 18.07. >> 14:15<br>PAUZE: min 15<br>Nr. IDENTIF. TAXI<br>INSTALLATEUR. 00000<br>TOkm 202,5+ 59,1=<br>BEkm 96,5+ 30,4=<br>RITT 18 + 3 =<br>Z12€ 245,35+ 33,75=<br>SCHOONENBERG JOHN<br>R-Nr. START EINDE kn<br>DATUM:<br>00019 11:46 11:57 5<br>B >ANTWERPEN K. OOMS<br><antwerpen jordaensk.<br="">00020 11:46 11:57 5<br/>B &gt;ANTWERPEN SINT VINC<br/><antwerpen paleisstra.<="" th=""><th>18.07.16<br/>0710<br/>000522B8<br/>261,6<br/>129,9<br/>21<br/>279,10<br/>m €<br/>18.07.16<br/>5,7 14,35<br/>STRAAT 14<br/>AAI<br/>5,7 8,05<br/>ENTIUS ST<br/>AT 10</th><th>Aanvang dienst / Einde dienst<br/>Aanduiding pauzetijd<br/>Wagennummer<br/>Totale Km Beginindex + Gereden Km = Eindindex<br/>Betaalde Km Beginindex + Betaalde Km = Eindindex<br/>Aantal Ritten Beginindex + Aantal Ritten = Eindindex<br/>Ontvangsten Beginindex + Ontvangsten = Eindindex<br/>Naam voerder<br/>Detail per rit<br/>Volgnummer/Tijdstip aanvang rit/Tijdstip einde rit/<br/>Betaalde Km/Taximeterprijs/Toegepast tarief/<br/>Vertrekadres/ Bestemmingsadres</th></antwerpen></antwerpen> | 18.07.16<br>0710<br>000522B8<br>261,6<br>129,9<br>21<br>279,10<br>m €<br>18.07.16<br>5,7 14,35<br>STRAAT 14<br>AAI<br>5,7 8,05<br>ENTIUS ST<br>AT 10 | Aanvang dienst / Einde dienst<br>Aanduiding pauzetijd<br>Wagennummer<br>Totale Km Beginindex + Gereden Km = Eindindex<br>Betaalde Km Beginindex + Betaalde Km = Eindindex<br>Aantal Ritten Beginindex + Aantal Ritten = Eindindex<br>Ontvangsten Beginindex + Ontvangsten = Eindindex<br>Naam voerder<br>Detail per rit<br>Volgnummer/Tijdstip aanvang rit/Tijdstip einde rit/<br>Betaalde Km/Taximeterprijs/Toegepast tarief/<br>Vertrekadres/ Bestemmingsadres |  |  |
| B >ANTWERPEN LANGE LO<br>RAA <borgerhout serge<="" th=""><th>ZANNAST</th><th></th></borgerhout>                                                                                                    | ZANNAST                                                                                                    |                                                                                                    |  |  |

#### Pauze

Het FMS-Systeem geeft **pauze meldingen** door aan de taximeter.

Op de dienststaat wordt het totaal aantal minuten pauze vermeld.

Wanneer u lange pauze neemt via de DBGX700 zal de taximeter automatisch in pauze gaan. De vermelding "PAUZE" komt dan ook in de display van de taximeter.

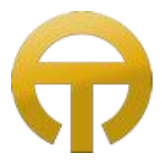

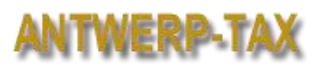

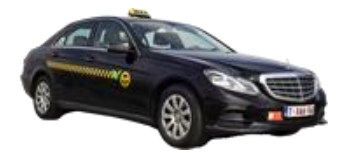

#### Extra dienststaat

Mocht er niet **automatisch** een dienststaat afgedrukt zijn kunt u dit indien er niet meer dan 4 minuten zijn verlopen sinds het einde van de dienst de printout manueel starten of de laatste (automatisch afgedrukte) dienst opnieuw afdrukken.

U doet dit door in de "*Mode Tussen Diensten*" op toets ③ te drukken tot het printen aanvangt. (Print ELJ verschijnt in het display van de taximeter)

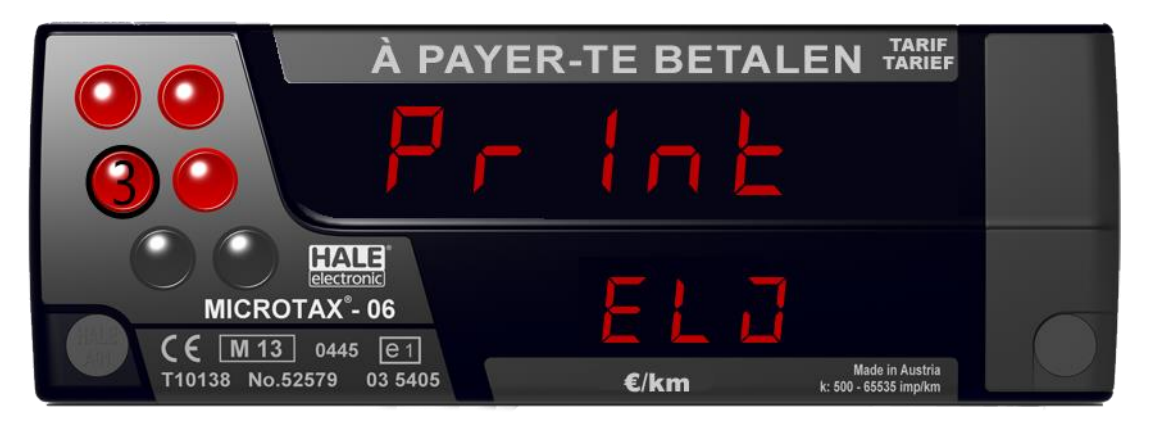

Ceremonie of Limousine

In geval van **Ceremonie** of **Limousine** vervoer is het niet gebruikelijk om de taximeter of het FMS-Systeem aan te schakelen.

Wanneer u echter met het voertuig rijdt zal de taximeter U constant waarschuwen dat de meter niet aangeschakeld is. (Shift Off Modus)

U kunt dit verhelpen door toets ③ en ④ gelijktijdig in te drukken. (Off Modus)

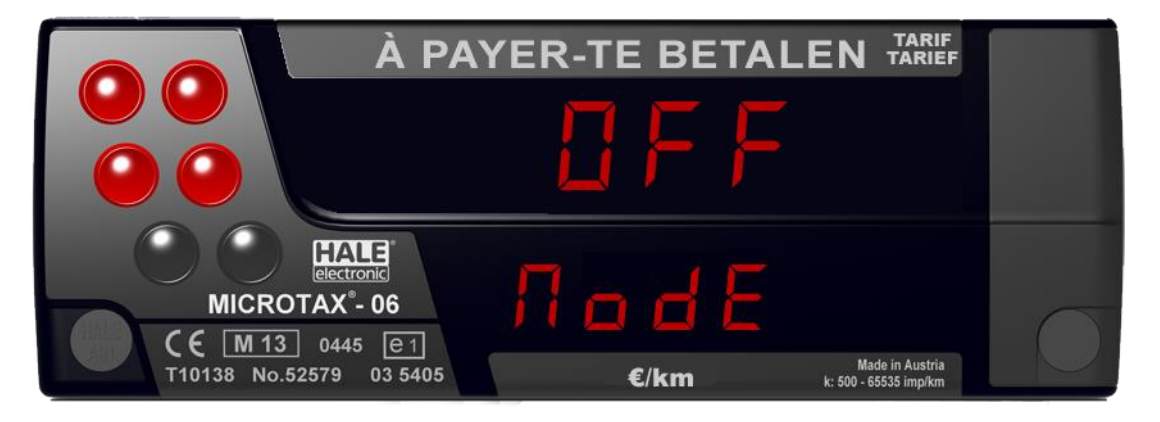

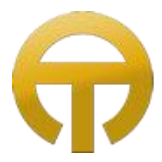

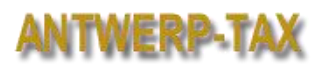

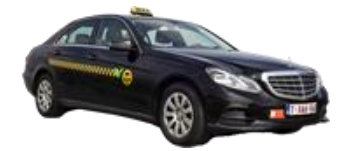

### Het Controlerapport

Het controlerapport dient enkel op verzoek van controlediensten zoals politie en inspectiediensten te worden afgedrukt.

Het controlerapport vermeldt onder meer alle tarieven aanwezig in de taximeter, gegevens van de installateur en dergelijke.

Alle ritgegevens van de laatste 7 dagen zullen mee afgedrukt worden.

\* Zorg dus dat U steeds voldoende papier in de wagen heeft.

Het controlerapport afdrukken kunt U tijdens de dienst doen door eerst op toets (2) van de taximeter te drukken en daarna toets (3) ingeduwd te houden tot het afdrukken start.

| CONTROLERAPPORT                                                                                                    |     |                                                                                        |  |  |
|----------------------------------------------------------------------------------------------------|-----|----------------------------------------------------------------------------------------|--|--|
| ANTWERP TAX n<br>03/238.38.38                                                                                                    | v   |                                                                                        |  |  |
| Karel Oomsstraat 1                                                                                                    | .4  |                                                                                        |  |  |
| 2018 Antwerpen                                                                                                    |     |                                                                                        |  |  |
| Btw: BE 404.928.775                                                                                                    |     |                                                                                        |  |  |
| www.antwerp-tax.be                                                                                                    |     |                                                                                        |  |  |
| 09:57 20.07.16<br>VERGUNNING Nr.<br>Nr. IDENTIF. TAXI<br>INSTALLATEUR. 000000<br>TOTALEN                                                                                                    | 005 | 0039<br>0710<br>22B8                                                                   |  |  |
| SCHOONENBERG JOHN                                                                                                    |     |                                                                                        |  |  |
| SCHOONENBERG JOHN                                                                                                    |     |                                                                                        |  |  |
| SCHOONENBERG JOHN                                                                                                    |     | A                                                                                      |  |  |
| SCHOONENBERG JOHN<br>TARIEF<br>OPNEMINGSBEDRAG                                                                                                    | €   | A<br>2,95<br>1.00                                                                      |  |  |
| SCHOONENBERG JOHN<br>TARIEF<br>OPNEMINGSBEDRAG<br>TARIEF €/km<br>WACHTGEI D €/h                                                                                                    | €   | A<br>2,95<br>1,00<br>35.00                                                             |  |  |
| SCHOONENBERG JOHN<br>TARIEF<br>OPNEMINGSBEDRAG<br>TARIEF €/km<br>WACHTGELD €/h<br>TARIEF                                                                                                    | €   | A<br>2,95<br>1,00<br>35,00<br>B                                                        |  |  |
| SCHOONENBERG JOHN<br>TARIEF<br>OPNEMINGSBEDRAG<br>TARIEF €/km<br>WACHTGELD €/h<br>TARIEF<br>OPNEMINGSBEDRAG                                                                                              | €   | A<br>2,95<br>1,00<br>35,00<br>B<br>2,95                                                |  |  |
| SCHOONENBERG JOHN<br>TARIEF<br>OPNEMINGSBEDRAG<br>TARIEF €/km<br>WACHTGELD €/h<br>TARIEF<br>OPNEMINGSBEDRAG<br>TARIEF €/km                                                                               | €   | A<br>2,95<br>1,00<br>35,00<br>B<br>2,95<br>2,00                                        |  |  |
| SCHOONENBERG JOHN<br>TARIEF<br>OPNEMINGSBEDRAG<br>TARIEF €/km<br>WACHTGELD €/h<br>TARIEF<br>OPNEMINGSBEDRAG<br>TARIEF €/km<br>WACHTGELD €/h                                                              | €   | A<br>2,95<br>1,00<br>35,00<br>8<br>2,95<br>2,00<br>35,00                               |  |  |
| SCHOONENBERG JOHN<br>TARIEF<br>OPNEMINGSBEDRAG<br>TARIEF €/km<br>WACHTGELD €/h<br>TARIEF<br>OPNEMINGSBEDRAG<br>TARIEF €/km<br>WACHTGELD €/h<br>TARIEF                                                    | €   | A<br>2,95<br>1,00<br>35,00<br>8<br>2,95<br>2,00<br>35,00<br>C                          |  |  |
| SCHOONENBERG JOHN<br>TARIEF<br>OPNEMINGSBEDRAG<br>TARIEF €/km<br>WACHTGELD €/h<br>TARIEF<br>OPNEMINGSBEDRAG<br>TARIEF €/km<br>WACHTGELD €/h<br>TARIEF<br>OPNEMINGSBEDRAG<br>TARIEF €/km                  | €€  | A<br>2,95<br>1,00<br>35,00<br>8<br>2,95<br>2,00<br>35,00<br>C<br>75,00                 |  |  |
| SCHOONENBERG JOHN<br>TARIEF<br>OPNEMINGSBEDRAG<br>TARIEF €/km<br>WACHTGELD €/h<br>TARIEF<br>OPNEMINGSBEDRAG<br>TARIEF €/km<br>WACHTGELD €/h<br>TARIEF<br>OPNEMINGSBEDRAG<br>TARIEF €/km<br>WACHTGELD €/h | €   | A<br>2,95<br>1,00<br>35,00<br>8<br>2,95<br>2,00<br>35,00<br>C<br>75,00<br>0,00<br>0,00 |  |  |
| SCHOONENBERG JOHN<br>TARIEF<br>OPNEMINGSBEDRAG<br>TARIEF €/km<br>WACHTGELD €/h<br>TARIEF<br>OPNEMINGSBEDRAG<br>TARIEF €/km<br>WACHTGELD €/h<br>TARIEF<br>OPNEMINGSBEDRAG<br>TARIEF €/km<br>WACHTGELD €/h | €   | A<br>2,95<br>1,00<br>35,00<br>8<br>2,95<br>2,00<br>35,00<br>C<br>75,00<br>0,00<br>0,00 |  |  |

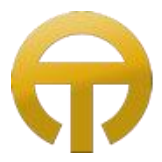

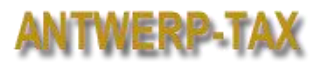

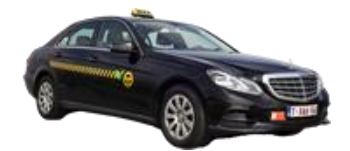

### Belangrijk om te weten

Zorg altijd voor voldoende **papiervoorraad** in de wagen.

Wanneer u een nieuwe rol papier in de printer moet doen, wees dan voorzichtig en haal de printer **niet los** om dit te doen.

Wanneer u de printer los haalt kan de bedrading los raken waardoor de printer niet of niet juist meer werkt!

Rol het papier een stukje af en stop het boven in de gleuf van de papierhouder.

Druk op de doorvoertoets **U** om het papier door te voeren en leg de rol in de houder.

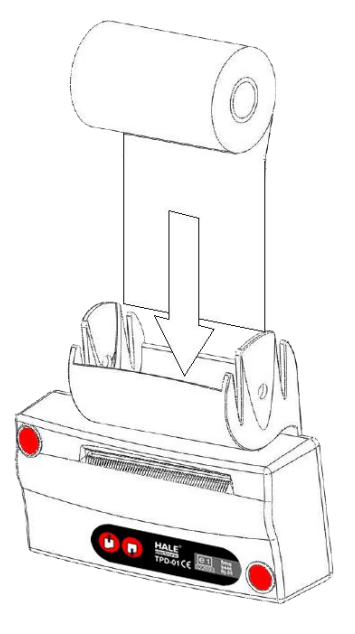

Uw **Chauffeurskaart** vervangt **geenszins** de medische keuring of het taxiboek! U dient dus steeds de volgende documenten tijdens uw dienst ter beschikking te hebben:

- Rijbewijs met vermelding medische keuring
- Identiteitskaart
- Taxiboek
- Chauffeurskaart

#### Let op!

Zorg altijd u uw papieren op tijd vernieuwd/verlengt.

Het FMS-Systeem geeft op tijd aan wanneer 1 van uw papieren gaat verlopen door de melding "Nog ... dagen actief", maar u blijft zelf verantwoordelijk voor het vernieuwen van uw papieren! Zonder geldige papieren kunt u niet inloggen in het systeem en mag u geen taxi besturen!